## การอัปเดตเวอร์ชั่น Wordpress และ BeTheme

- 1. แจ้งสำรองข้อมูลเว็บไซต์ งาน Network ทางช่องทาง ไลน์กลุ่ม Admin Website RMUTT
- 2. Login เข้าสู่หน้าผู้ดูแลระบบ
- 3. คลิก เมนู อัปเดต เพื่อแสดงหน้ารายการอัปเดตของเว็บไซต์
- 4. คลิก อัปเดตเวอร์ชั่น Wordpress ให้เป็นเวอร์ชั่นล่าสุด

| 🕅 🖀 สำนักวิทยบริการและเทคโนโลยีสารสนเทศ มหาว 😌 11 🛡 0 🕂 สร้างใหม่ Security 🥝 |                                                                                                    |  |  |
|------------------------------------------------------------------------------|----------------------------------------------------------------------------------------------------|--|--|
| 🍘 แผงควบคุม ┥                                                                | อัปเดตเวิร์ดเพรส                                                                                                    |  |  |
| หน้าแรก                                                                      | น่างพบกับข้อมูลเกี่ยวกับการอัปเดต การตั้งค่าการอัปเดตอัตโนมัติ และตว่าปลึกอินหรือธีมไหนบ้างที่จ่าเป็นจะต้องอัปเดต                                                                             |  |  |
| อัปเดด 🔟 🔶                                                                   | 3                                                                                                    |  |  |
| Be Betheme                                                                   |                                                                                                    |  |  |
| Templates                                                                    | <b>รุ่นปัจจุบัน: 6.2.5</b><br>ตรวจสอบครั้งสุดทำยเมื่อ 21 สังหาคม 2024 เวลา 3:14 am GMT+0000 <u>ตรวจสอบอีกครั้ง</u>                                                                            |  |  |
| 🖈 เรื่อง                                                                     |                                                                                                    |  |  |
| <b>ๆ</b> ; สือ                                                               | เว็บนี้จะมีการอัปเดตให้เป็นรุ่นล่าสุดโดยอัตโนมัติด้วย WordPress รุ่นปรับปรุงแก้ไขข้อผิดพลาดและมาตรการความปลอดภัยเท่านั้น<br>เปิดใช้งานการอัปเดตภัตโมบัติสำหรับพาตร่ายเอง WordPress ที่ออกใหม่ |  |  |
| 📕 หน้า                                                                       |                                                                                                    |  |  |
| 🗭 ความเห็น                                                                   |                                                                                                    |  |  |
| 占 Clients                                                                    | มีเวิร์ดเพรสรุ่นที่ใหม่ออกมาให้อัปเดตแล้ว                                                                                                    |  |  |
| 🗳 Offer                                                                      | Important: Before updating, please back up your database and files. For help with updates, visit the Updating WordPress documentation page.                                                   |  |  |
| 💼 Portfolio                                                                  |                                                                                                    |  |  |
| 💷 Slides                                                                     | คุณสามารถอัปเดตรุ่นของ WordPress จาก 6.2.5 ไปยัง <u>WordPress 6.6.1–en US</u> ได้ด้วยตนเอง:                                                                                                   |  |  |
| 💟 Contact 🚺                                                                  | อัปเดดเป็นรุ่น 6.6.1-en_US                                                                                                    |  |  |
| <b>66</b> Testimonials                                                       | ในขณะที่เว็บของคุณกำลังอัปเดด มันจะอยู่ในสถานะการซ่อมบำรุง โดยในทันทีที่การอัปเดดสำเร็จโดยสมบูรณ์ สถานะนี้ก็จะถูกปิดการใช้งาน                                                                 |  |  |
| 🖉 Layouts                                                                    |                                                                                                    |  |  |

## 5. ภาพแสดงการอัปเดตเวิร์ดเพรส ที่เสร็จสมบูรณ์

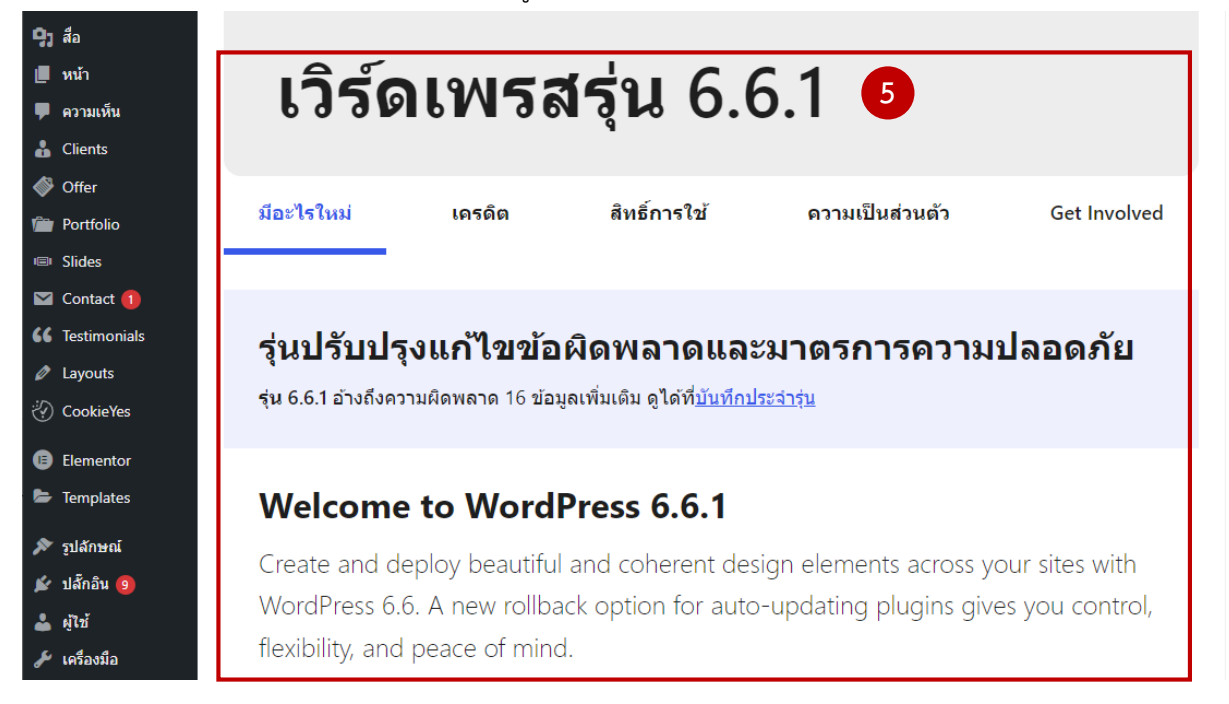

## 6. คลิกเลือก ชีม Betheme

7. คลิกปุ่ม **อัปเดตธีม** เพื่อให้เป็นเวอร์ชั่นล่าสุด

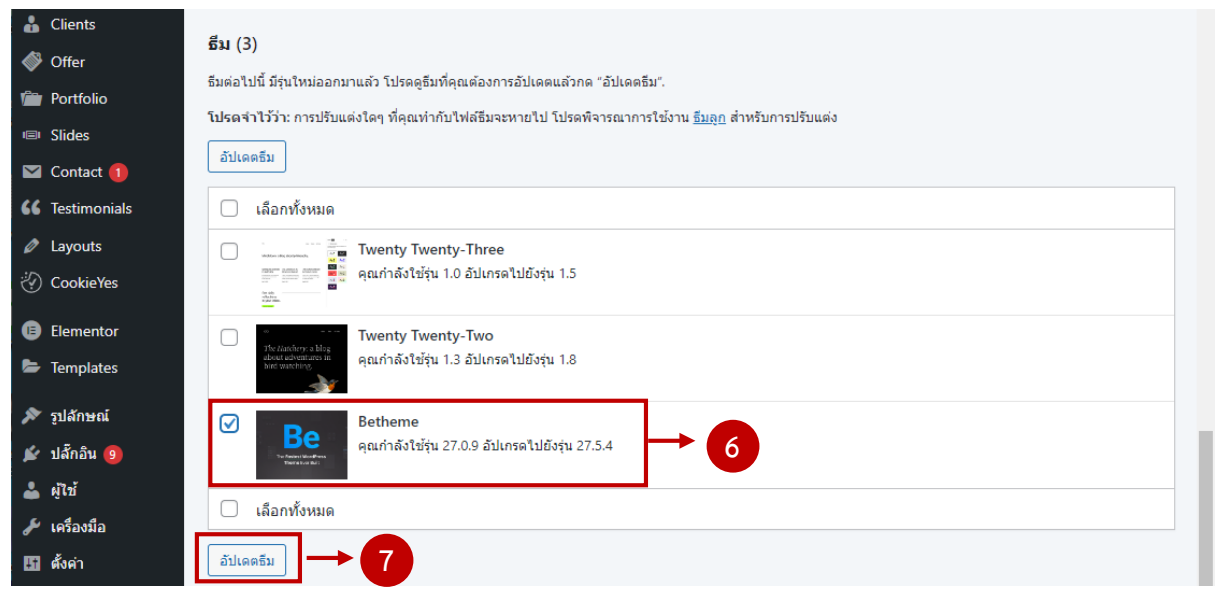

## 8. ภาพแสดงการอัปเดตธีม ที่เสร็จสมบูรณ์

| 🔞 สำนักวิทยบริการและเทคโนโลยีสารสนเทศ มหาว 🔂 11 📮 0 🕂 สร้างใหม่ Security 🔕 |                                                                                         |             |  |
|----------------------------------------------------------------------------|-----------------------------------------------------------------------------------------|-------------|--|
| 🐼 แผงควบคุม                                                                | อัปเดตธีม                                                                               | ช่วยเหลือ 🔻 |  |
| หบ้าแรก<br>อัปเดด 11                                                       | การอัปแดดกำลังเริ่มตัน การทำงานนี้ต้องใช้เวลาซักตรู้ กรุณาอดทนรอ<br>เปิดใช้โหมดช่อมบำรง |             |  |
| Be Betheme                                                                 | ้<br>กำลังอัปเดดอื่ม Betheme (1/1)                                                      |             |  |
| Templates                                                                  | Betheme อัปเดดส่าเร็จแล้ว <u>More details.</u> ▼                                        |             |  |
| <b>9</b> ] สือ                                                             | การอัปเดตทั้งหมดเสร็จสิ้นแล้ว 8                                                         |             |  |
| 📕 หน้า                                                                     | <u>ไปที่หน่าธิม   ไปที่หน่าอัปเดตเวิร์ตเพรส</u>                                         |             |  |

- 9. คลิก เมนู **ปลั๊กอิน** เพื่อตรวจสอบปลั๊กอินที่ใช้งานบนเว็บไซต์
- 10. เลือก **ปลั๊กอิน** ที่ไม่ได้ใช้งาน

11. **ลบ** ปลั๊กอิน ที่ต้องการลบออก และกด **ยีนยัน** การลบ ปลั๊กอินอีกครั้ง

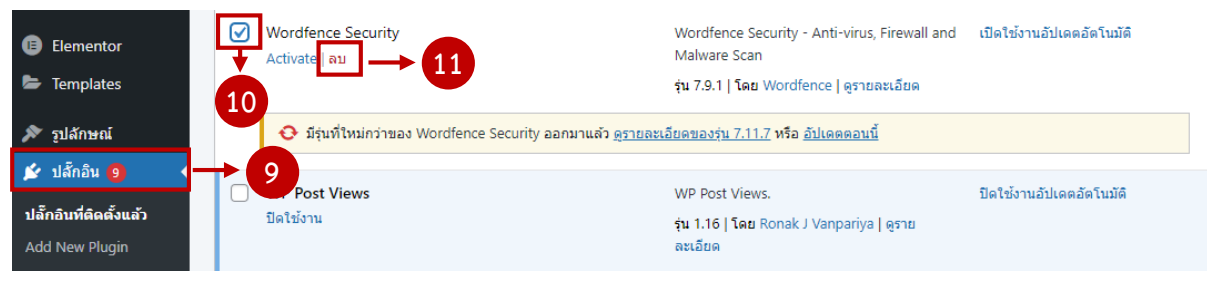